## Web 3.0

#### Allow list:

| Step1: Enteri<br>Step2:               | ng                                 | etting     |            | <ul> <li>&gt; OSD Info</li> <li>&gt; Cutout Config</li> <li>&gt; Vehicle Blocklist/</li> <li>&gt; Barrier Control</li> </ul> | 'Allo  |        |        |
|---------------------------------------|------------------------------------|------------|------------|----------------------------------------------------------------------------------------------------|--------|--------|--------|
| Allowlist Blocklist                   | ela,                               |            |            |                                                                                                    |        | 98     |        |
| Search for plate nu Add Browse Export | Search<br>Clear Expired Data Clear |            |            |                                                                                                    |        |        |        |
| No. Plate No.                         | Card                               | Owner Name | Start Time | End Time                                                                                                    | Status | Modify | Delete |
|                                       |                                    |            |            |                                                                                                    |        |        |        |

Setting:

- 1) you can search by plate number
- 2) click "Add" to add car one by one

| Add              |              |           |    | × |
|------------------|--------------|-----------|----|---|
| Filter Condition |              |           |    |   |
| Plate No.        |              |           |    |   |
| Card             |              |           |    |   |
| Start Time       | 2023-09-13 📑 | 00 : 00 : | 00 |   |
| End Time         | 2023-09-13 🚺 | 23 : 59 : | 59 |   |
| Details          |              |           |    |   |
| - Owner Name     |              |           |    |   |
| Add More         |              |           |    |   |
| car              | ncel         | ОК        |    |   |

# 3) click "Browse" to patch import

| Browse        |                 | × |
|---------------|-----------------|---|
| theme<br>Path | Download Browse |   |
|               | Cancel OK       |   |

- 4) click "Export" to check the list existed
- 5) click "clear expired data" to delete expired list
- 6) click " clear" to delete all the data existed

#### **Block list:**

|                  | Allowlist | Blocklist |  |
|------------------|-----------|-----------|--|
| Step1: Entering: |           |           |  |
| Step2: setting:  |           |           |  |

| Enable              |                     |              |  |        |  |
|---------------------|---------------------|--------------|--|--------|--|
| Search for plate nu |                     | Search       |  |        |  |
| Add Browse          | Export Clear Expire | d Data Clear |  |        |  |
| No.                 |                     |              |  | Modify |  |
|                     |                     |              |  |        |  |

- 1) click "Enable"
- 2) you can search by plate number
- 3) click "Add" to add car one by one

| Add              |              |           | ×  |
|------------------|--------------|-----------|----|
| Filter Condition |              |           |    |
| Plate No.        |              |           |    |
| Start Time       | 2023-09-13 👅 | 00 : 00 : | 00 |
| End Time         | 2023-09-13 💽 | 23 : 59 : | 59 |
| Details          |              |           |    |
| Owner Name       |              |           |    |
| Add More         | ore          |           |    |
| Car              | ncel         | ОК        |    |

#### 4) click "Browse" to patch import

| Browse        |                 | X |
|---------------|-----------------|---|
| theme<br>Path | Download Browse |   |
| _             | Cancel OK       |   |

- 5) click "Export" to check the list existed
- 6) click "Clear expired data" to delete expired list

7) click " Clear" to delete all the data existed

### Web 5.0

#### Allowlist

#### Step 1 Click ANPR to enter the Allow/Block List page

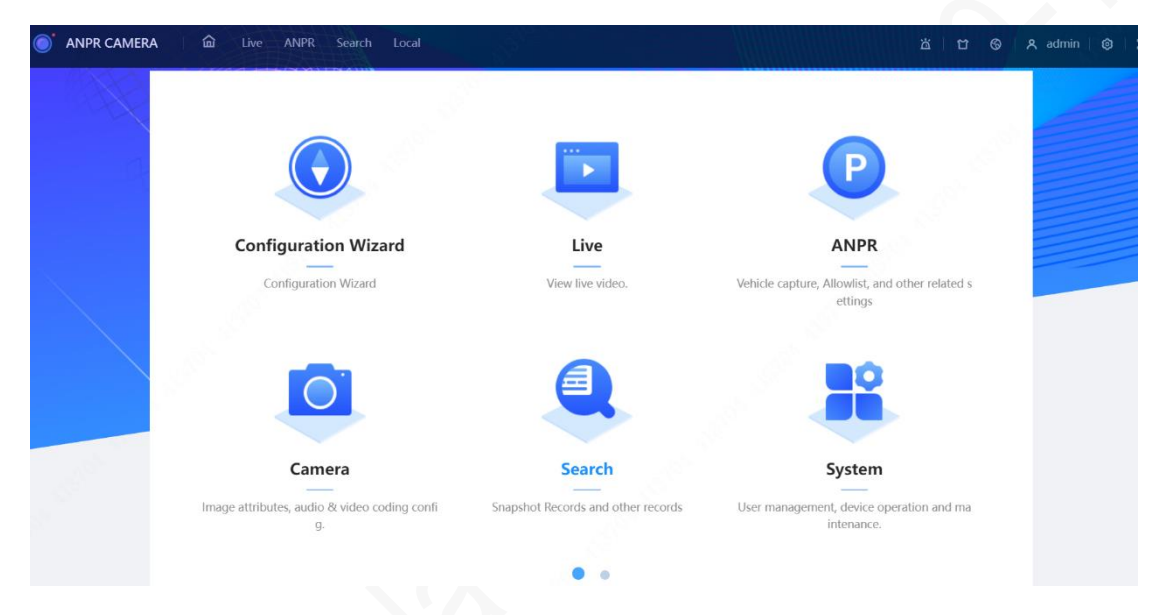

#### Step 2 Configuring Allowlist

| 0  | ANPR CAMERA                 | ive ANPR Search    | Local         |                     |      |                     |                     | ä 🛛 🤆   | 9   A admin   @   \$\$ |
|----|-----------------------------|--------------------|---------------|---------------------|------|---------------------|---------------------|---------|------------------------|
| ß  | Snapshot Fu:                | zzy Matching Allow | ist Blocklist |                     |      |                     |                     |         |                        |
| ହ  | AI Setting                  | Add Import         | Export Clea   | ar Expired Data Cle | ar   |                     |                     | Se      | arch for plate Search  |
|    | Image Config                | No.                | Plate No.     | Owner Name          | Card | Start Time          | End Time            | Status  | Operation              |
| 6  | Vehicle Blocklist/Allowlist | 1                  | 111           | 2                   |      | 2023-08-02 00:00:00 | 2023-08-02 23:59:59 | Expired | <i>∠</i> ₿             |
| Ħ  | Barrier Control             | 2                  | 22            | 3                   |      | 2023-08-02 00:00:00 | 2023-08-02 23:59:59 | Expired | ∠ 8                    |
| ¢  | RS-485 Settings             | 3                  | 浙A0C383       | 4                   |      | 2023-09-13 00:00:00 | 2023-09-13 23:59:59 | Active  | ∉ 8                    |
| Ø  | LED Screen                  | 4                  | 浙A0D383       | 2                   |      | 2023-09-12 00:00:00 | 2023-09-12 23:59:59 | Expired | 28                     |
| 49 | Audio Broadcast             |                    |               |                     |      |                     |                     |         | 4record(s) < 1 >       |
|    | Device Test                 |                    |               |                     |      |                     |                     |         |                        |
|    |                             |                    |               |                     |      |                     |                     |         |                        |

1) Click **Add** to manually add vehicle allowlist information.

| 2023-09-14 00:00:00         |                                                                                                    |                                                                                                    |                                                                                                    |                                                                                                    |
|-----------------------------|----------------------------------------------------------------------------------------------------|----------------------------------------------------------------------------------------------------|----------------------------------------------------------------------------------------------------|----------------------------------------------------------------------------------------------------|
| 2023-09-14 23:59:59         | Ē                                                                                                   |                                                                                                    |                                                                                                    |                                                                                                    |
|                             |                                                                                                    |                                                                                                    |                                                                                                    |                                                                                                    |
| Са                          | ncel OK                                                                                             |                                                                                                    |                                                                                                    |                                                                                                    |
| to add vehicle al           | lowlist file                                                                                        |                                                                                                    |                                                                                                    |                                                                                                    |
|                             | iownst me                                                                                           |                                                                                                    |                                                                                                    |                                                                                                    |
|                             |                                                                                                    |                                                                                                    |                                                                                                    |                                                                                                    |
|                             |                                                                                                    |                                                                                                    |                                                                                                    |                                                                                                    |
|                             |                                                                                                    |                                                                                                    |                                                                                                    |                                                                                                    |
|                             |                                                                                                    |                                                                                                    |                                                                                                    |                                                                                                    |
| Select File                 |                                                                                                    |                                                                                                    |                                                                                                    |                                                                                                    |
|                             |                                                                                                    |                                                                                                    |                                                                                                    |                                                                                                    |
|                             |                                                                                                    |                                                                                                    |                                                                                                    |                                                                                                    |
|                             | Cancel                                                                                              |                                                                                                    |                                                                                                    |                                                                                                    |
|                             |                                                                                                    |                                                                                                    |                                                                                                    |                                                                                                    |
| o download veh              | icle allowl                                                                                         | st file.                                                                                                    |                                                                                                    |                                                                                                    |
|                             |                                                                                                    |                                                                                                    |                                                                                                    |                                                                                                    |
| ● Close ○ Open              |                                                                                                    |                                                                                                    |                                                                                                    |                                                                                                    |
| ted files well to avoid dat | a leakage.                                                                                          |                                                                                                    |                                                                                                    |                                                                                                    |
|                             | Cancol                                                                                              |                                                                                                    |                                                                                                    |                                                                                                    |
|                             | 2023-09-14 00:00:00<br>2023-09-14 23:59:59<br>Ca<br>to add vehicle al<br>Select File<br>Select File | 2023-09-14 00:00:00   2023-09-14 23:59:59   2023-09-14 23:59:59     Cancel     CK     Cancel     Cancel     Cancel     Cancel     Cancel     Cancel     Cancel     Cancel     Cancel     Cancel     Cancel     Cancel     Cancel     Cancel     Cancel     Cancel     OK | 2023-09-14 00:00:00   2023-09-14 23:59:59   2023-09-14 23:59:59    Cancel  Cancel  Ca | 2023-09-14 00:00:00   2023-09-14 23:59:59     Cancel      to add vehicle allowlist file.   Cancel     Cancel        Cancel     Cancel |

4) Click **Clear Expired Data** to delete expired vehicle information.

Clear Expired Data

| After deletion, it cannot be recovered    | ed. Delete?         |
|-------------------------------------------|---------------------|
|                                           | Cancel OK           |
| 5) Click <b>Clear</b> to delete the whole | e vehicle allowlist |
| Clear                                     |                     |
| After deletion, it cannot be rec          | overed. Delete?     |
|                                           | Cancel              |
|                                           |                     |

## BlockList

## Step 1 Configuring Blocklist

| 🕼 Snapshot                  | Fuzzy Matchin | g Allow | list Block | klist        |         |       |                     |                     |         |                  |        |
|-----------------------------|---------------|---------|------------|--------------|---------|-------|---------------------|---------------------|---------|------------------|--------|
| Al Setting                  | Blocklist     |         |            |              |         |       |                     |                     |         |                  |        |
| Image Config                | Add           | Import  | Export     | Clear Expire | ed Data | Clear |                     |                     |         | Search for plate | Search |
| Vehicle Blocklist/Allowlist | 1             | lo.     | Plat       | te No.       | Owner   | Name  | Start Time          | End Time            | Status  | Operati          | on     |
| H Barrier Control           |               | 1       | 浙A         | .6C232       |         |       | 2023-09-12 00:00:00 | 2023-09-12 23:59:59 | Expired | 2 8              | î      |
| RS-485 Settings             |               | 2       | 浙C         | 7D782        | 2       |       | 2023-09-13 00:00:00 | 2023-09-13 23:59:59 | Active  | 2 8              |        |
| LED Screen                  |               |         |            |              |         |       |                     |                     |         | 2record(s)       | < 1 >  |
| 4 Audio Broadcast           |               |         |            |              |         |       |                     |                     |         |                  |        |
| Device Test                 |               |         |            |              |         |       |                     |                     |         |                  |        |
|                             |               |         |            |              |         |       |                     |                     |         |                  |        |
|                             |               |         |            |              |         |       |                     |                     |         |                  |        |
|                             |               |         |            |              |         |       |                     |                     |         |                  |        |

2) Click **Add** to manually add vehicle blocklist information.

| 2023-09-14 00:00:00 |
|---------------------|
| 2023-09-14 23:59:59 |
|                     |

3) Click Import to add vehicle blocklist file.

| ₽           |   |
|-------------|---|
| Select File | 2 |
|             |   |

4) Click **Export** to download vehicle blocklist file.

|                      | Close O open                          |
|----------------------|---------------------------------------|
| Please keep upoperur | ated files well to avoid data leakage |

5) Click Clear Expired Data to delete expired vehicle information.

|    | Clear Expired Data                                   |       |
|----|------------------------------------------------------|-------|
|    | After deletion, it cannot be recovered. Delete?      |       |
|    | Cancel                                               | ОК    |
| 6) | Click <b>Clear</b> to delete the whole vehicle block | list. |
|    | Clear                                                |       |
|    | After deletion, it cannot be recovered. Delete?      |       |
|    | Cancel                                               |       |
|    |                                                      |       |
|    |                                                      |       |
|    |                                                      |       |
|    |                                                      |       |
|    |                                                      |       |
|    |                                                      |       |
|    |                                                      |       |
|    |                                                      |       |
|    |                                                      |       |
|    |                                                      |       |